## 多要素認証(SMS&アプリ)登録の流れ

## スマホ用

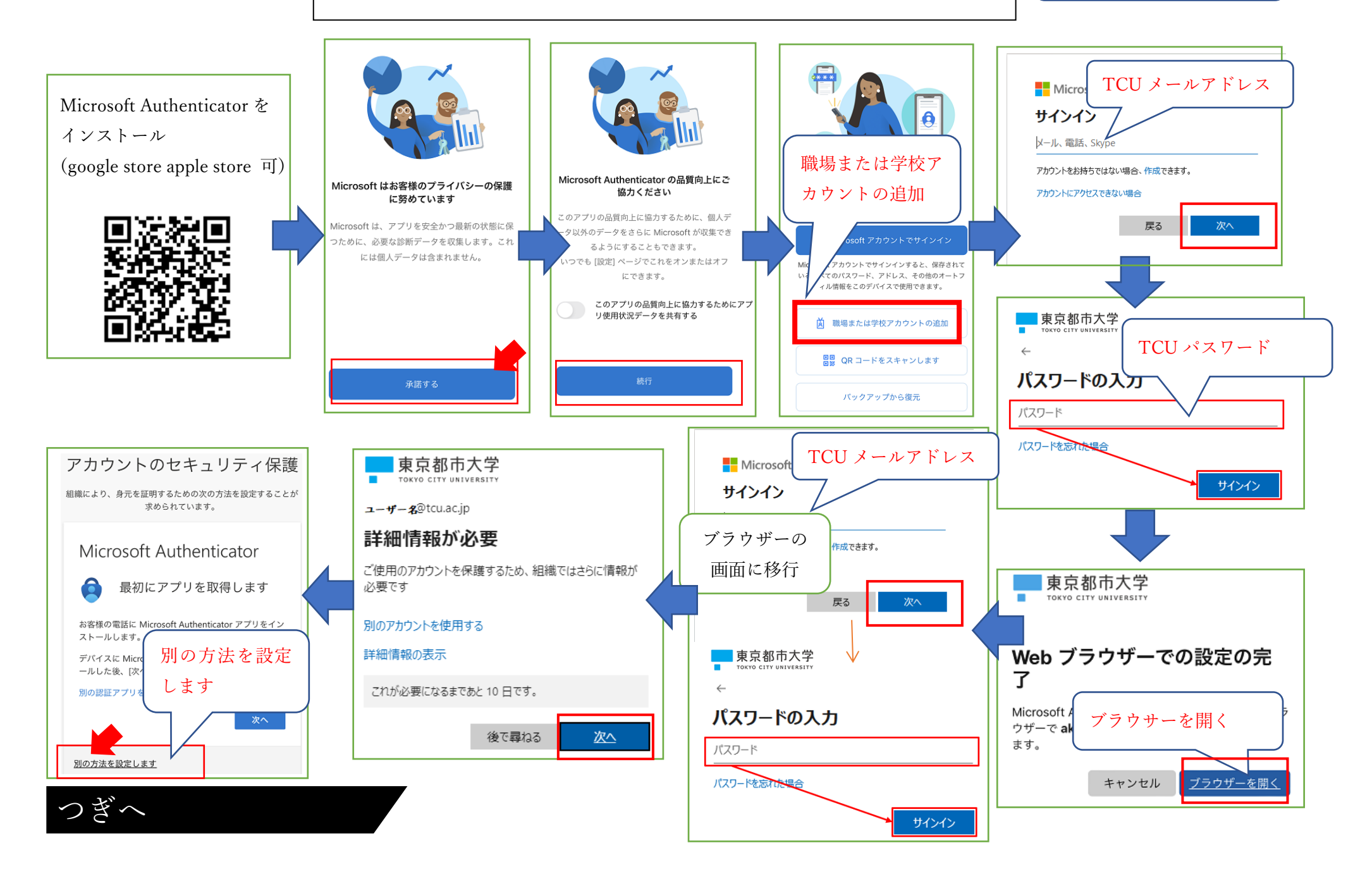

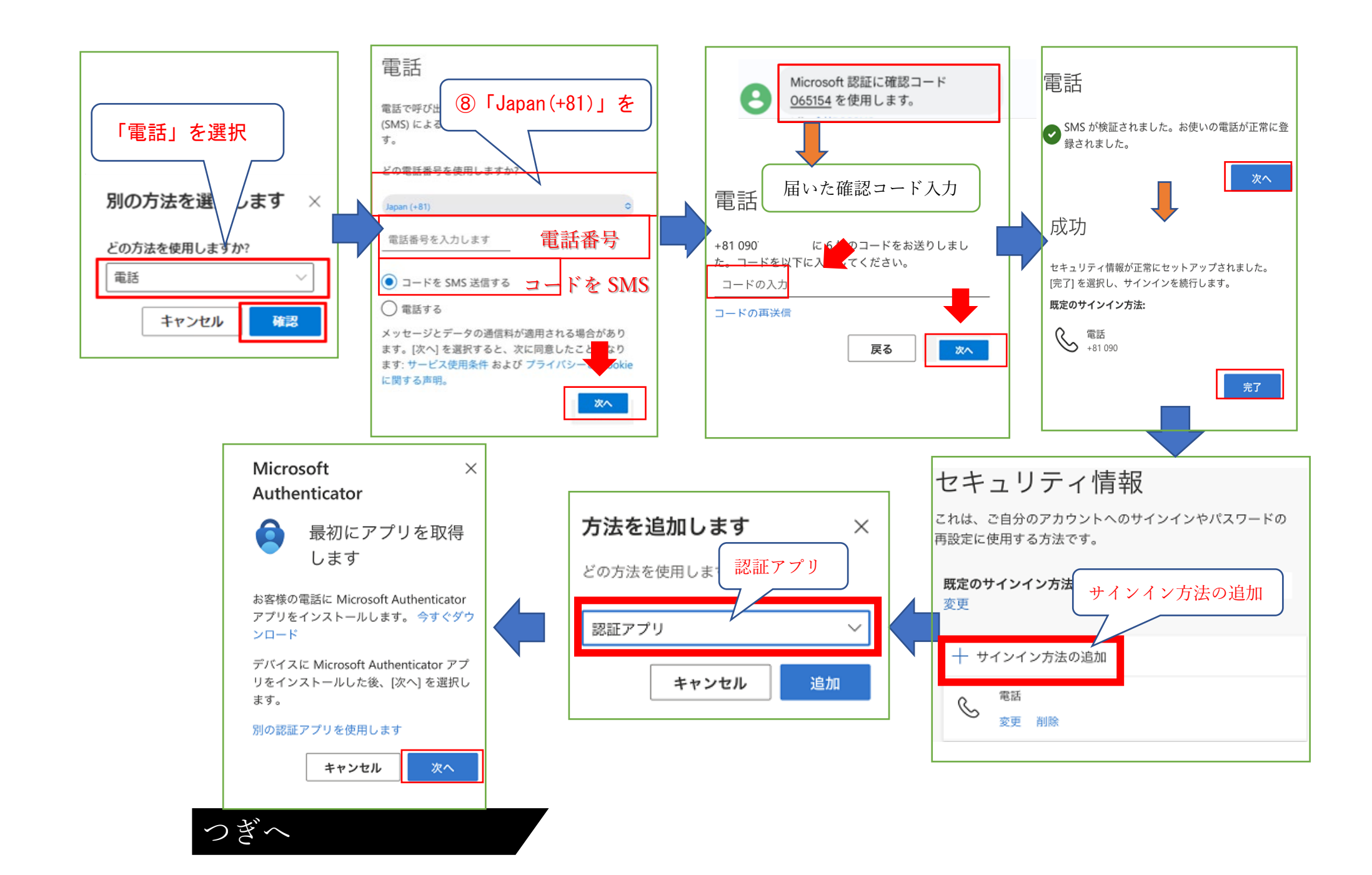

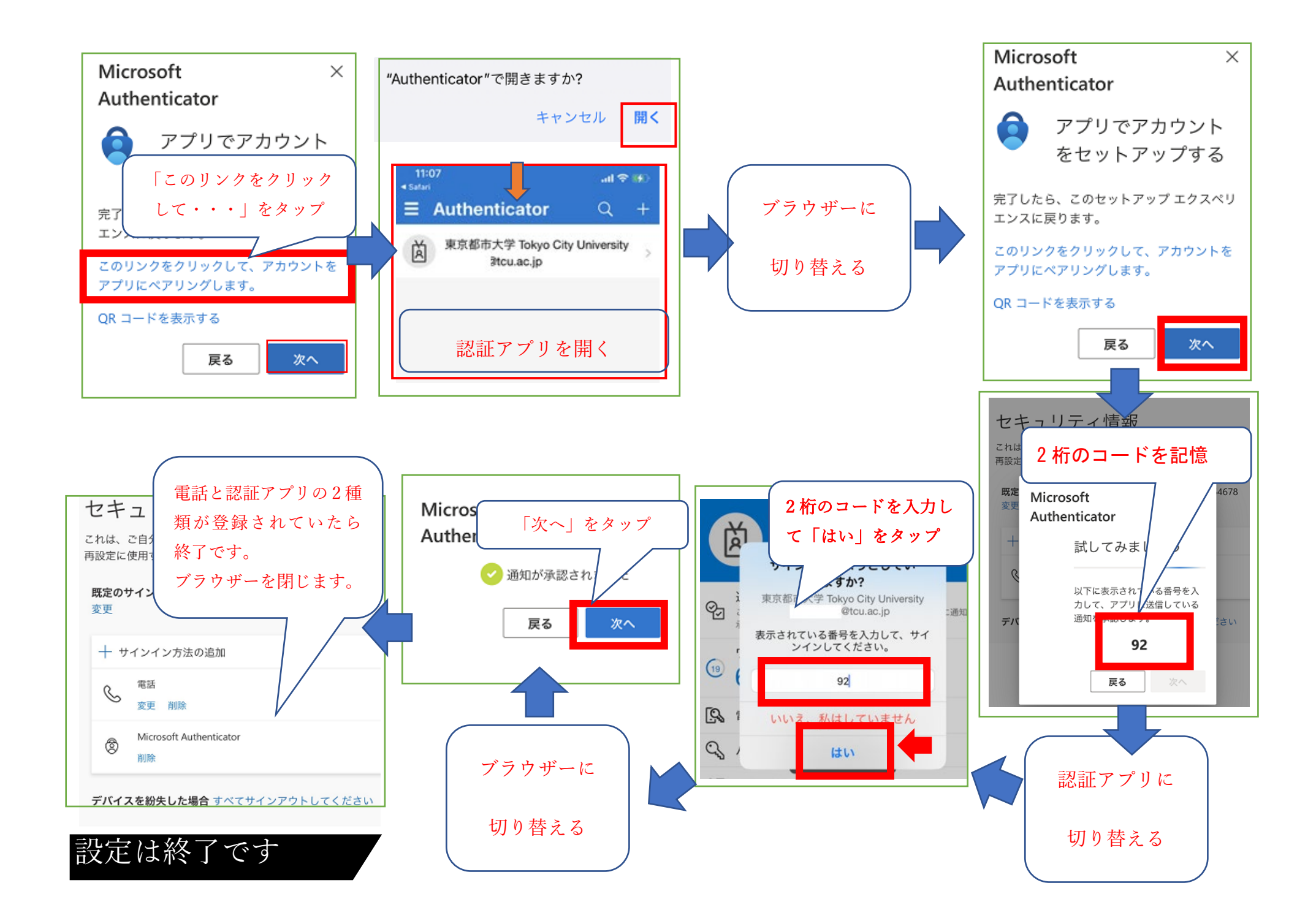